## Remote workaround for ScienceDirect

Tuesday, April 20, 2021 5:16 PM

Here's a refresh of how to use circumvent the proxy with federated authentication:

1. Instruct the user to start from **<u>sciencedirect.com</u>** and hit "Sign In" in the upper right

| E ScienceDirec                  | · · · · · · · · · · · · · · · · · · · |                        |                        |              |            |              |                 | ¢            | - a           | ×    |
|---------------------------------|---------------------------------------|------------------------|------------------------|--------------|------------|--------------|-----------------|--------------|---------------|------|
| $\leftrightarrow \Rightarrow c$ | 🗘 🔒 sciencedirect.c                   | m                      |                        |              |            |              |                 | <b>\$</b> \$ | 🙆 Incognito ( | 1 (C |
| ill s                           | cienceDirect                          |                        |                        |              | Jour       | nals & Books | 0 <b>a</b>      | Register     | Sign in       |      |
|                                 | Search for peer                       | -reviewed journal arti | cles and book chapters | (including o | pen access | content)     |                 |              |               |      |
|                                 | Keywords                              | Author name            | Journal/book title     | Volume       | Issue      | Page Q       | Advanced search |              |               |      |
|                                 |                                       |                        | C Alle                 |              | N          |              | 2               |              |               |      |
|                                 |                                       |                        |                        | Sec. 1       |            |              |                 |              |               | air. |

2. On the next page, hit "Sign in via your institution"

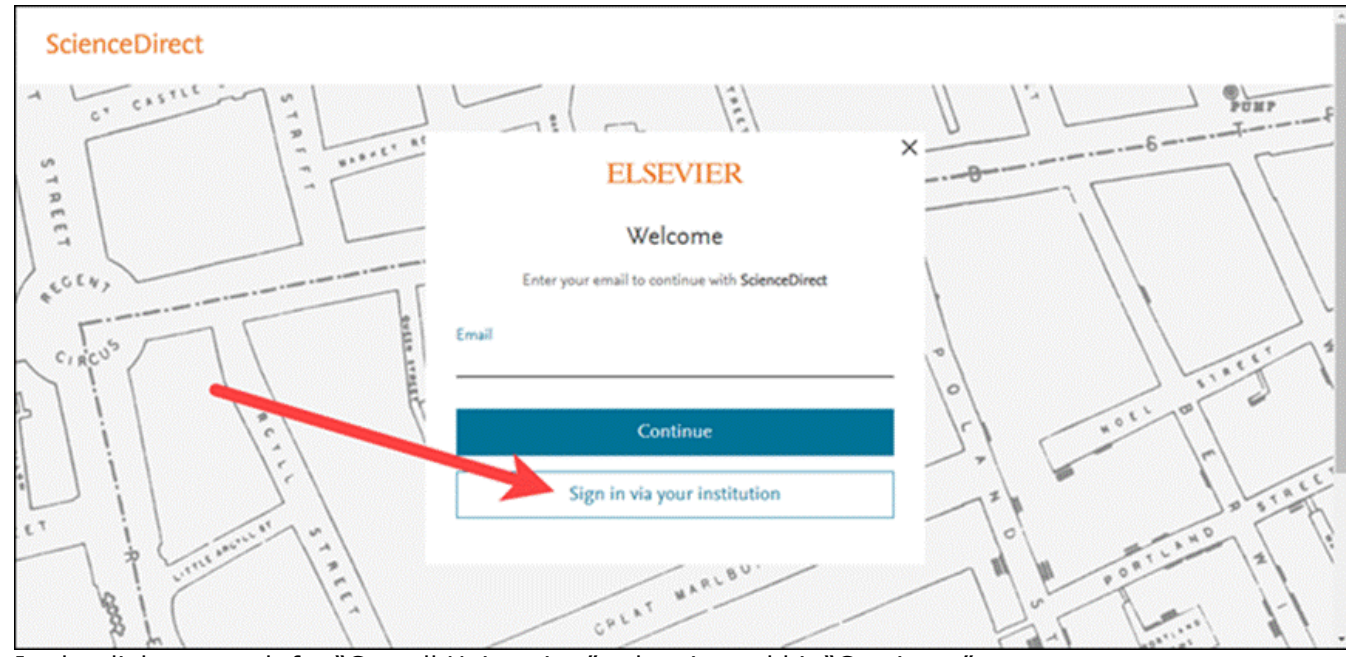

3. In the dialog, search for "Cornell University," select it, and hit "Continue."

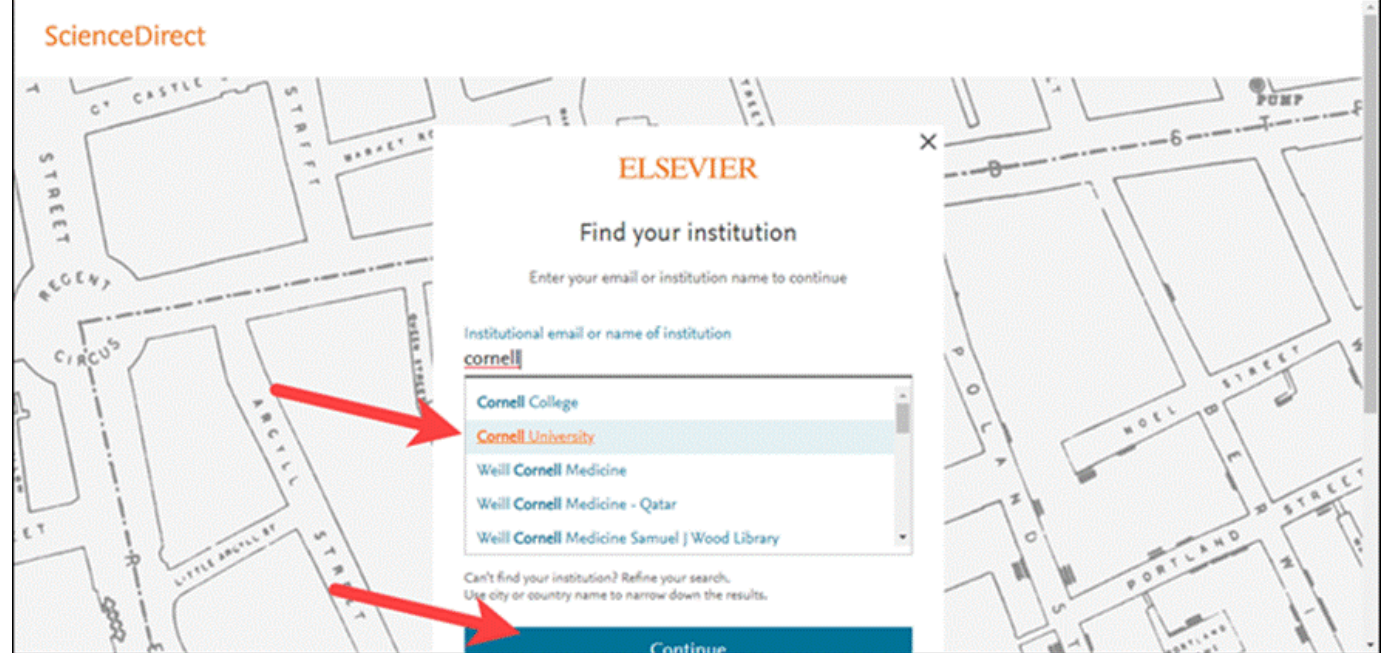

4. Next, hit "Sign in via your institution" (confirming you've selected "Cornell University" above)

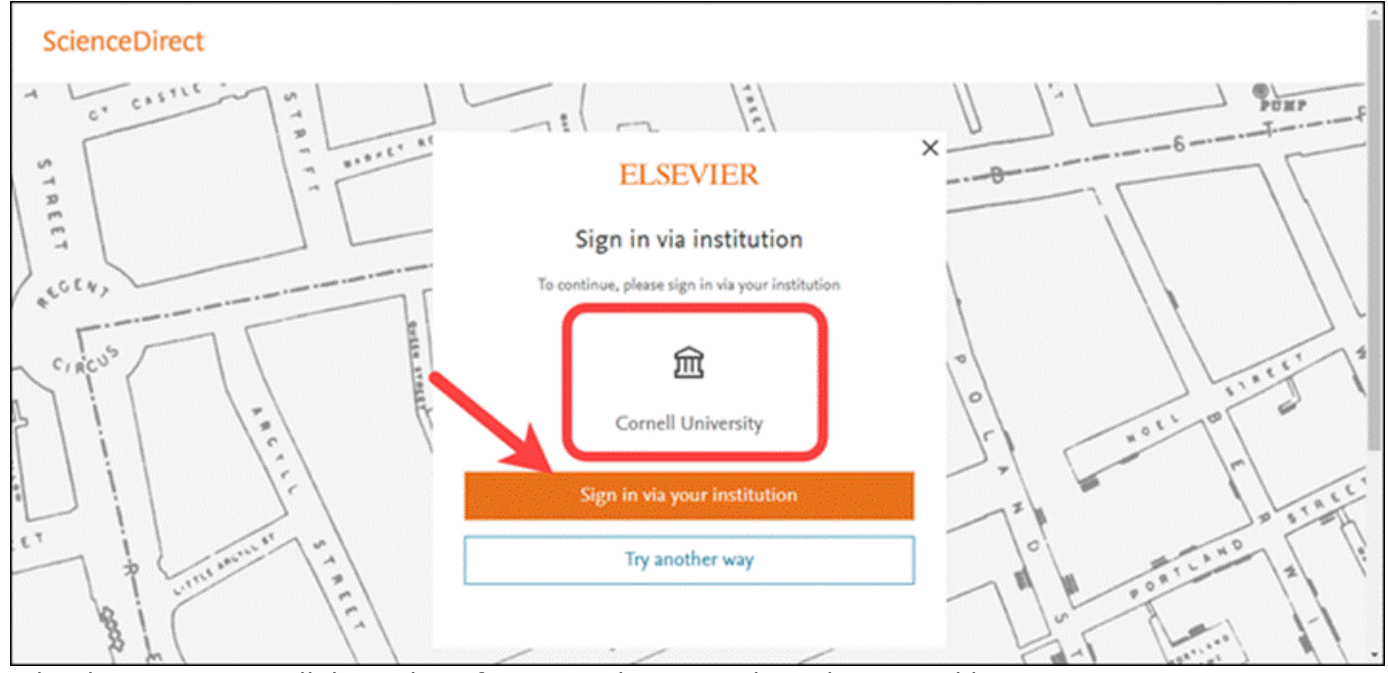

5. What happens next will depend on if someone has recently authenticated by Shibboleth. If so, the below screen will be skipped. If not, they'll be asked to enter their NetID and Password.

| Cornell University                                                                                                    |
|----------------------------------------------------------------------------------------------------|
| CUWebLogin                                                                                                    |
| NetD (required): Password (required): Login Login Liferod my cassmord! Liferod my cassmord! Liferod my cassmord!                                                                                                    |
| To log out, you must Exit or Quit your browser.                                                                                                    |
| Caution: Always check your browser's address bar before you enter your NetID password to make<br>sure the address starts with https://web*.login.corneli.edu/ (where web* is either web1, web2, web3<br>or web4).                                                              |
| CUWebLogin is a component of Cornell University's central authentication service. If you are unsure of<br>the authenticity of any online University service, please contact <u>the IT Service Desk</u> .                                                                       |
| This service and the services to which it provides access are for authorized use only. Any attempt to<br>gain unauthorized access, or exceed authorized access, to online University resources will be pursued,<br>as applicable, under campus codes and state or federal law. |
| If you have a disability and are having trouble accessing information on this website or need materials                                                                                                    |

- Like you saw, the user may then be asked if they want to "sign in via email." <u>This is</u> <u>OPTIONAL.</u> If users don't have (or don't want to use) a ScienceDirect account, they can hit the white "sign in without email" button.
- 7. The user will then be authenticated as from Cornell, and can access content.